# Como gerar o certificado para acesso ao Extrato da Conta SIDES no Net Empresa Bradesco

#### Acesse o site www.bradescopj.com.br

#### No botão como usar, acessar o menu a 2º opção (CERTIFICADO DIGITAL)

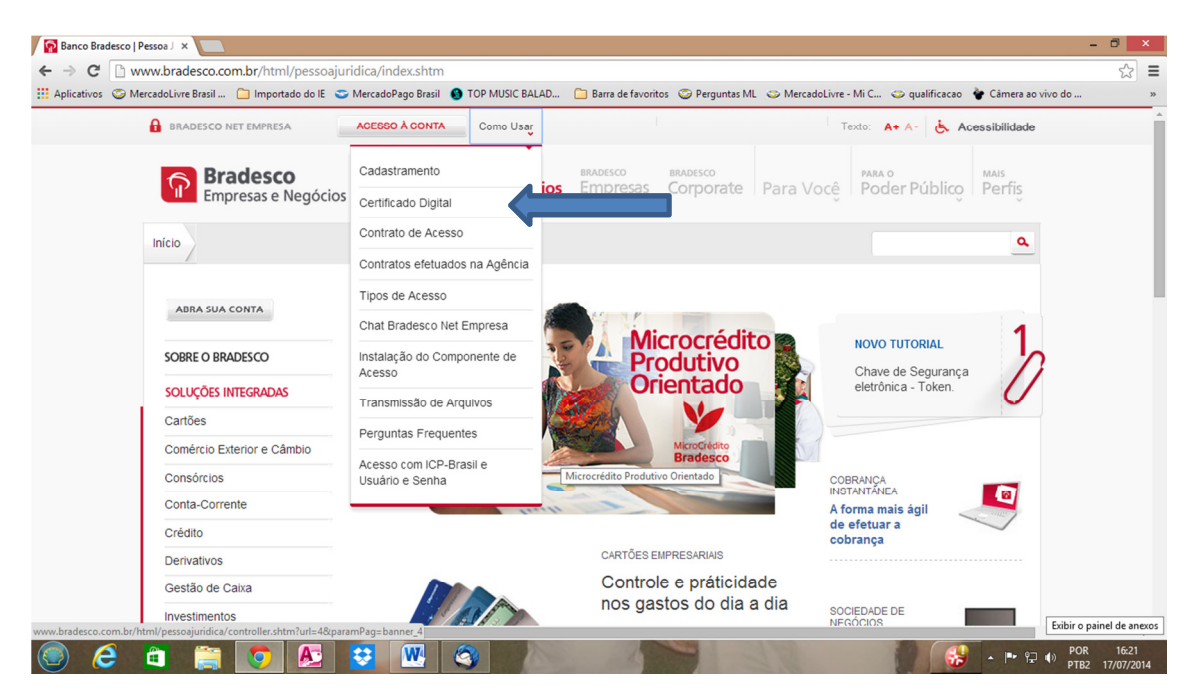

#### Na segunda tela, clicar no botão gerar certificado;

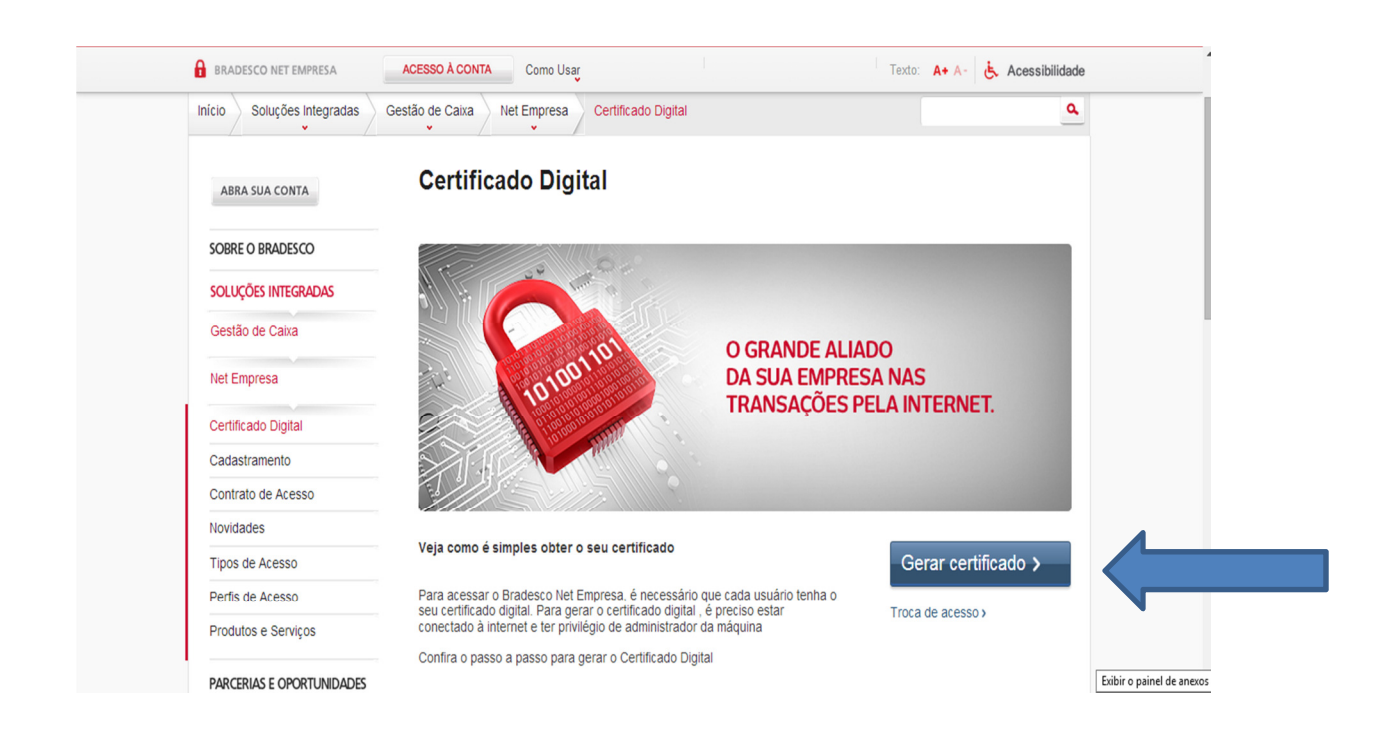

## Nesta tela clicar em Gerar Certificado

| Certificado Digital                                                                                                    |                                                                                                    |                                                                   |
|----------------------------------------------------------------------------------------------------|----------------------------------------------------------------------------------------------------|-------------------------------------------------------------------|
| O que é Certificado Digital                                                                                                    |                                                                                                    |                                                                   |
| Trata-se de um documento eletrônico que permite o armazenamento do<br>utilização na identificação eletrônica do mesmo.                                                                                                    | os dados cadastrais do usuário pa                                                                   | ara posterior                                                     |
| Para garantir a segurança e privacidade dos dados, cada usuário dever<br>que será solicitada nos momentos de utilização do Certificado Digital.                                                                                                    | rá gerar o seu Certificado Digital                                                                  | e criar uma senha                                                 |
| O uso é obrigatório para acessar o site e nas assinaturas das transaçõe                                                                                                    | es.                                                                                                 |                                                                   |
| O Certificado é de propriedade do Bradesco e tem validade de 36 mese<br>próximo do vencimento, o Bradesco Net Empresa alertará o usuário em<br>troca do mesmo. Caso o usuário queira realizar a troca antes do períod<br>Bradesco Net Empresa, dentro do ambiente transacional. | es a contar da data da geração. (<br>cada um dos seus acessos, até<br>o de 36 meses, o mesmo poderá | Quando estiver<br>que seja efetivada a<br>i realizá-lo no próprio |
|                                                                                                    | Visualizar certificado                                                                              | Gerar certificado                                                 |

## 1- Dados do Certificado

Preencher com os dados do Gestor ou do Co-Gestor

| Certificado Digital                                                                   |
|---------------------------------------------------------------------------------------|
| 1 Dados do Certificado 2 Confirmação 3 Conclusão                                      |
| Para gerar o Certificado Digital é necessário preencher corretamente os dados abaixo: |
| Nome completo:                                                                        |
| CPF:                                                                                  |
| Estado: UF •                                                                          |
| Cidade:                                                                               |
| Senha para utilização do Certificado*:                                                |
| Confirmação da Senha para<br>utilização do Certificado:                               |
| E-mail:                                                                               |
| Autorizo receber informações do banco.                                                |
| * A senha de acesso será solicitada em cada login e para assinar as transações.       |
| < Voltar Avançar >                                                                    |

# 2- Confirmação

#### Clicar em Salvar como arquivo;

Salve o arquivo em uma pen drive

| Certificado Digital              |                                               |                       |
|----------------------------------|-----------------------------------------------|-----------------------|
| <b>1</b> Dados do Certificado    | 2 Confirmação                                 | 3 Conclusão           |
|                                  |                                               | 🛃 Salvar como Arquivo |
| Para concluir a geração do Certi | ficado Digital, clique em Salvar como Arquivo |                       |
| Nome completo do usuário:        |                                               |                       |
| CPF:                             |                                               |                       |
| Cidade:                          | Rio de laneiro                                |                       |
| UF:                              | RJ                                            |                       |
| País:                            | Brasil                                        |                       |
|                                  |                                               | 🛃 Salvar como Arquivo |
| < Voltar                         |                                               |                       |
| _                                |                                               |                       |

# **3- Conclusão**

## Confirmação Certificado Digital

| Certificado Digital               |                                                |
|-----------------------------------|------------------------------------------------|
| 1. Dados do Certificado           | 2. Confirmação 3                               |
| O Certificado Digital Bradesco no | úmero 10974001 foi gerado e salvo com sucesso. |
|                                   |                                                |
| Data da operação                  | x: 17/07/2014 - 16h49                          |
| Data de Expiração:                | 17/07/2017                                     |
| Nome completo do usuário:         |                                                |
| CPF:                              |                                                |
| Cidade:                           | rio de janeiro                                 |
| UF:                               | RJ                                             |
| Pais:                             | Di dSII                                        |
|                                   |                                                |

Enviar um e-mail para <u>sides@daf.uerj.br</u> com o número do certificado gerado, CPF e número da conta SIDES.